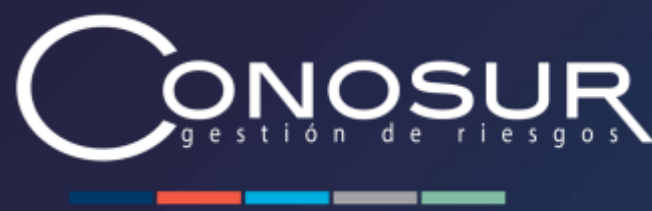

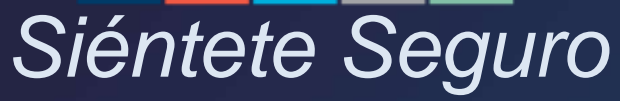

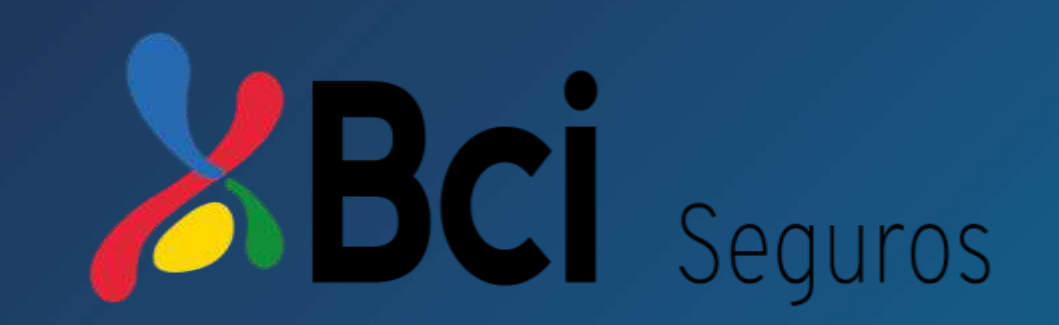

## **Procedimiento Solicitud Reembolso Salud**

Perfil Asegurado

Santiago. Av. Los Conquistadores 1700 piso 23 B. Providencia / (56 2) 2751 9773 – 800 / www.conosurseguros.cl

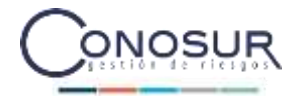

#### • Flujo de Proceso

- Paso a Paso
- Listado Documentos
- Estado de tus Reembolsos

1

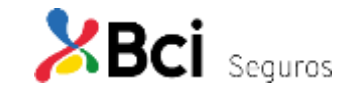

#### Flujo de Proceso

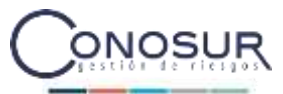

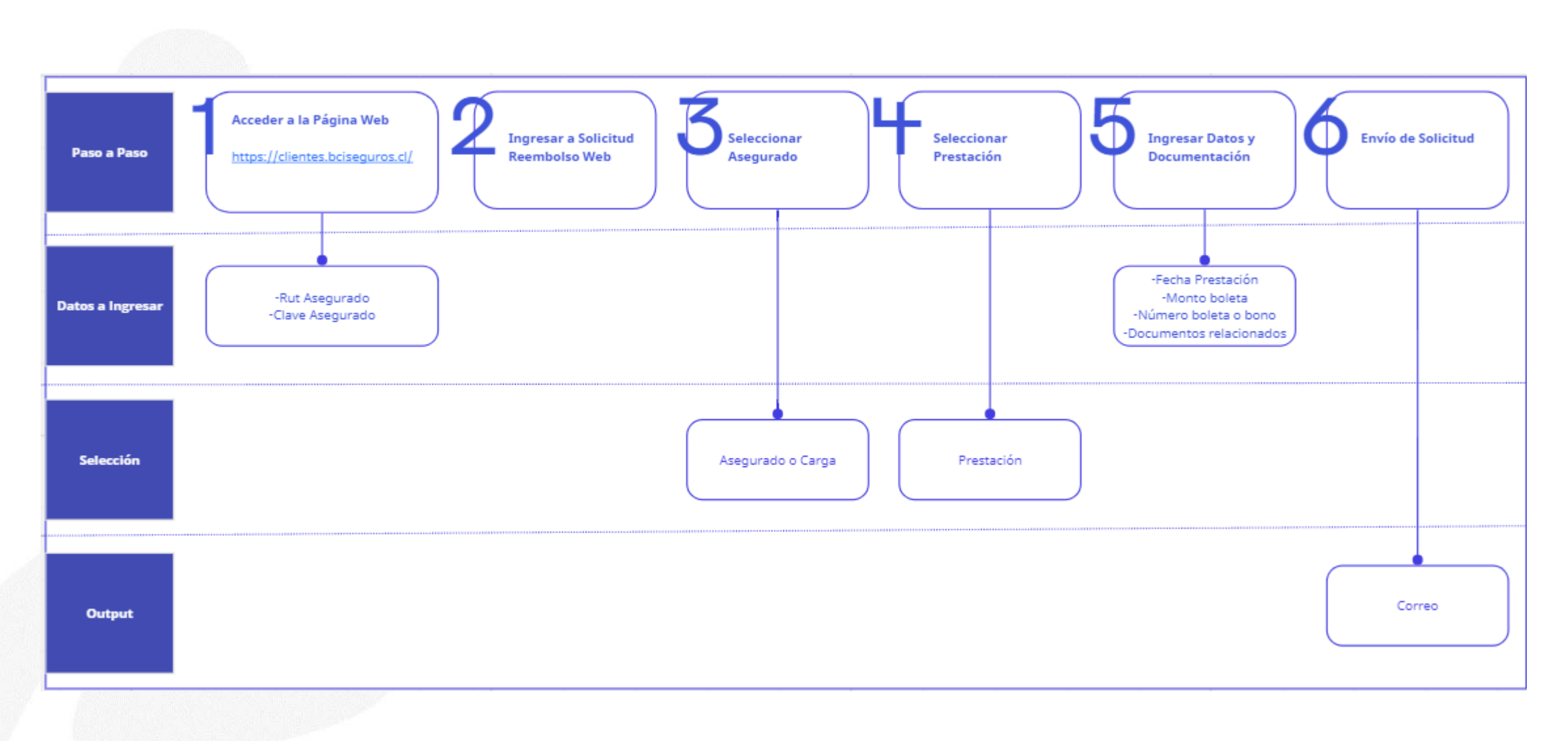

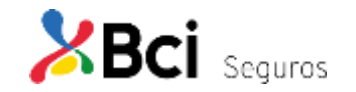

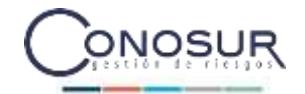

- Flujo de Proceso
- Paso a Paso
- Listado Documentos
- Estado de tus Reembolsos

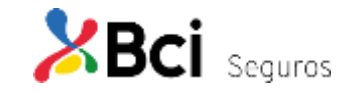

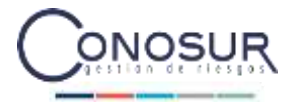

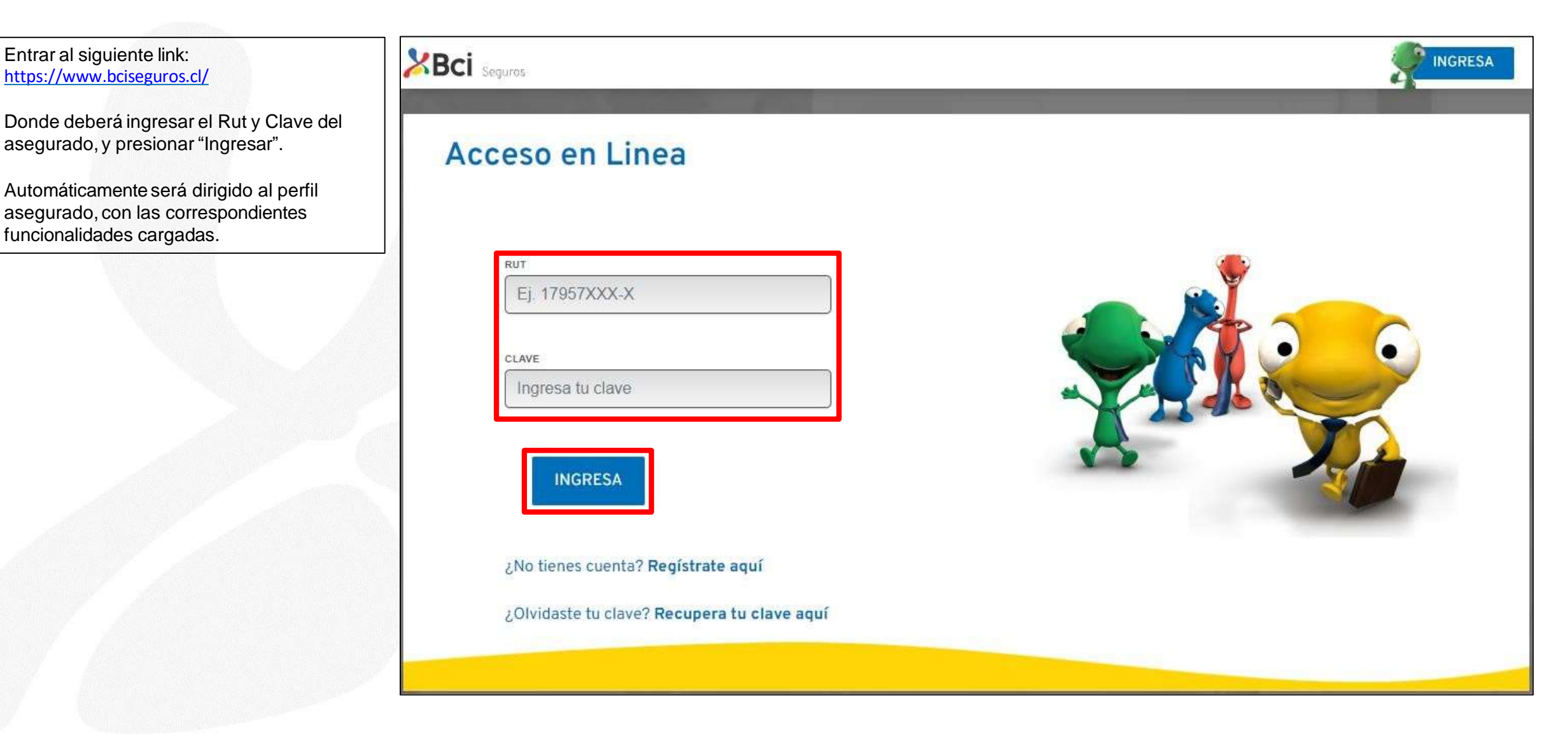

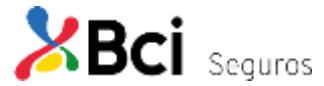

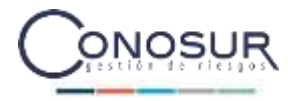

Una vez ingresado a la página, para hacer una solicitud de reembolso de salud, el asegurado, debe seleccionar la opción "Reembolsos" del banner en la parte superior de la pantalla.

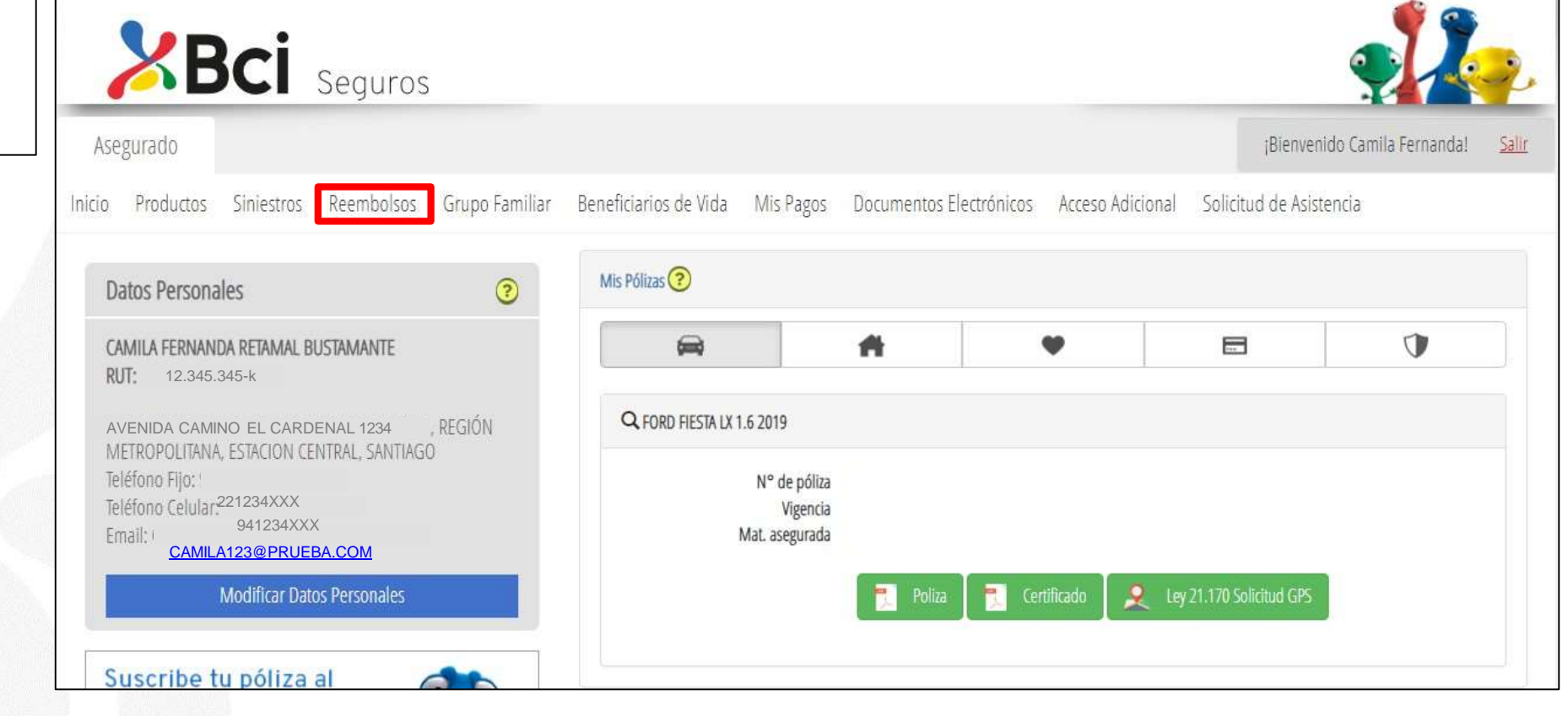

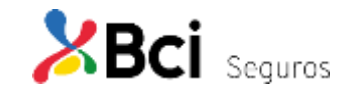

#### Ingresar a Solicitud Reembolso Web

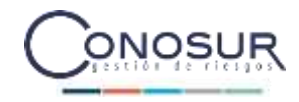

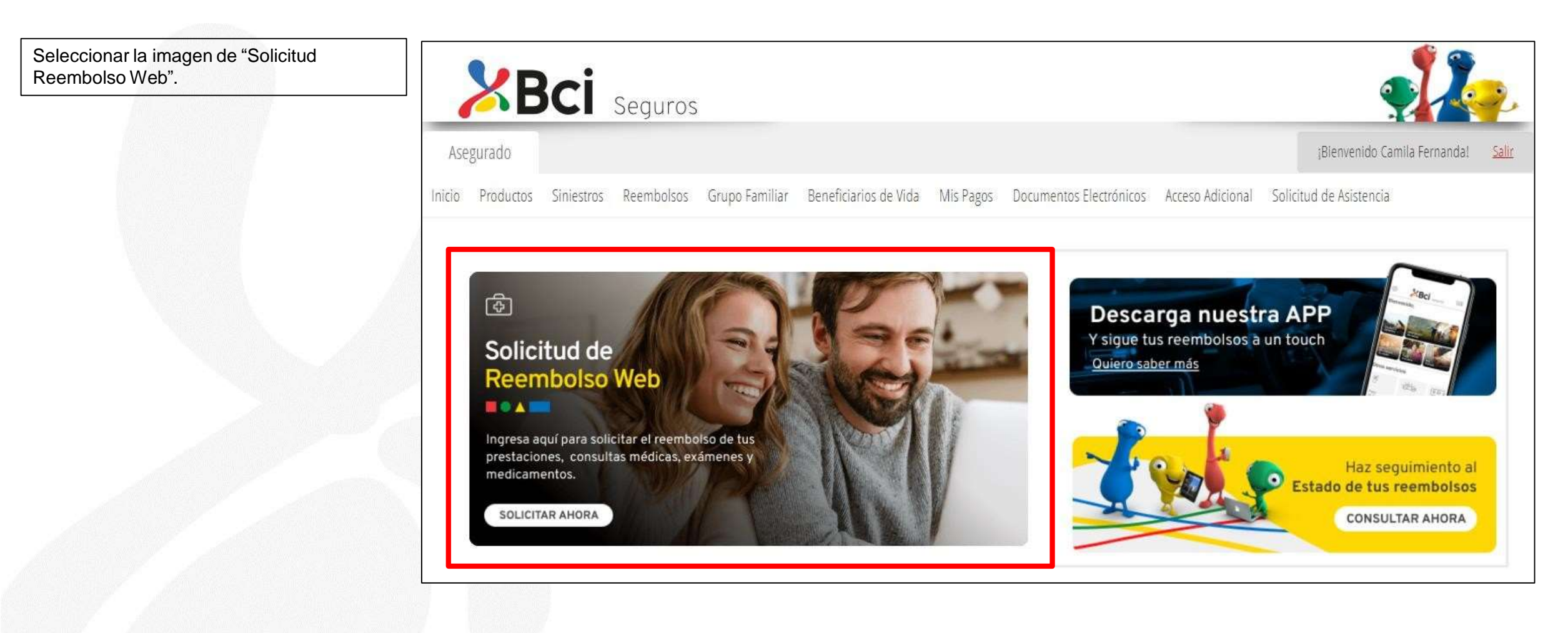

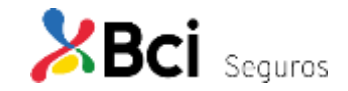

#### Seleccionar Asegurado Consulta Médica

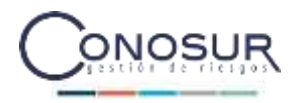

www.bciseguros.com

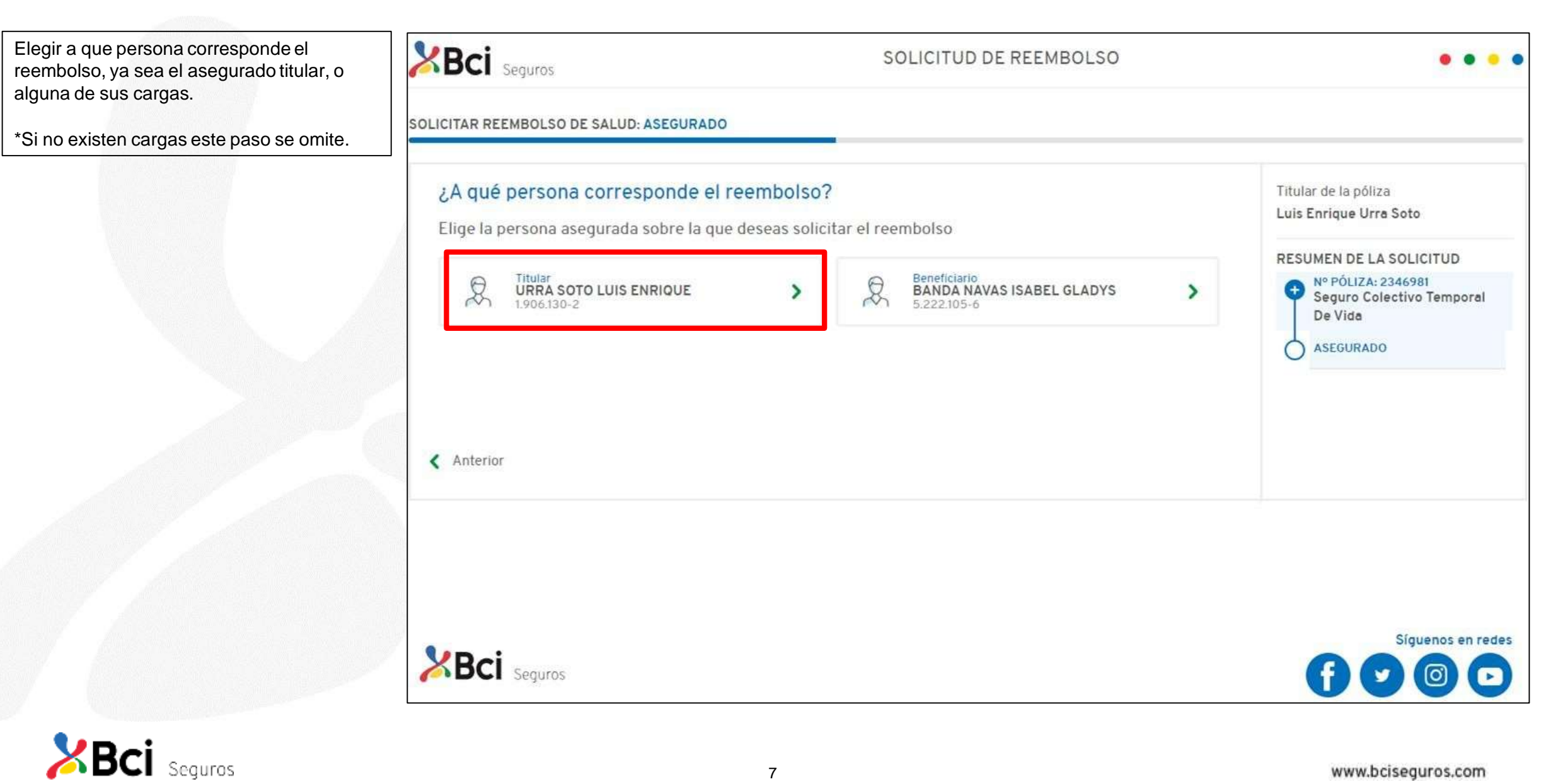

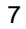

#### Seleccionar Prestación Consulta Médica

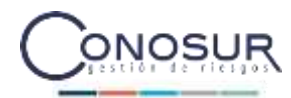

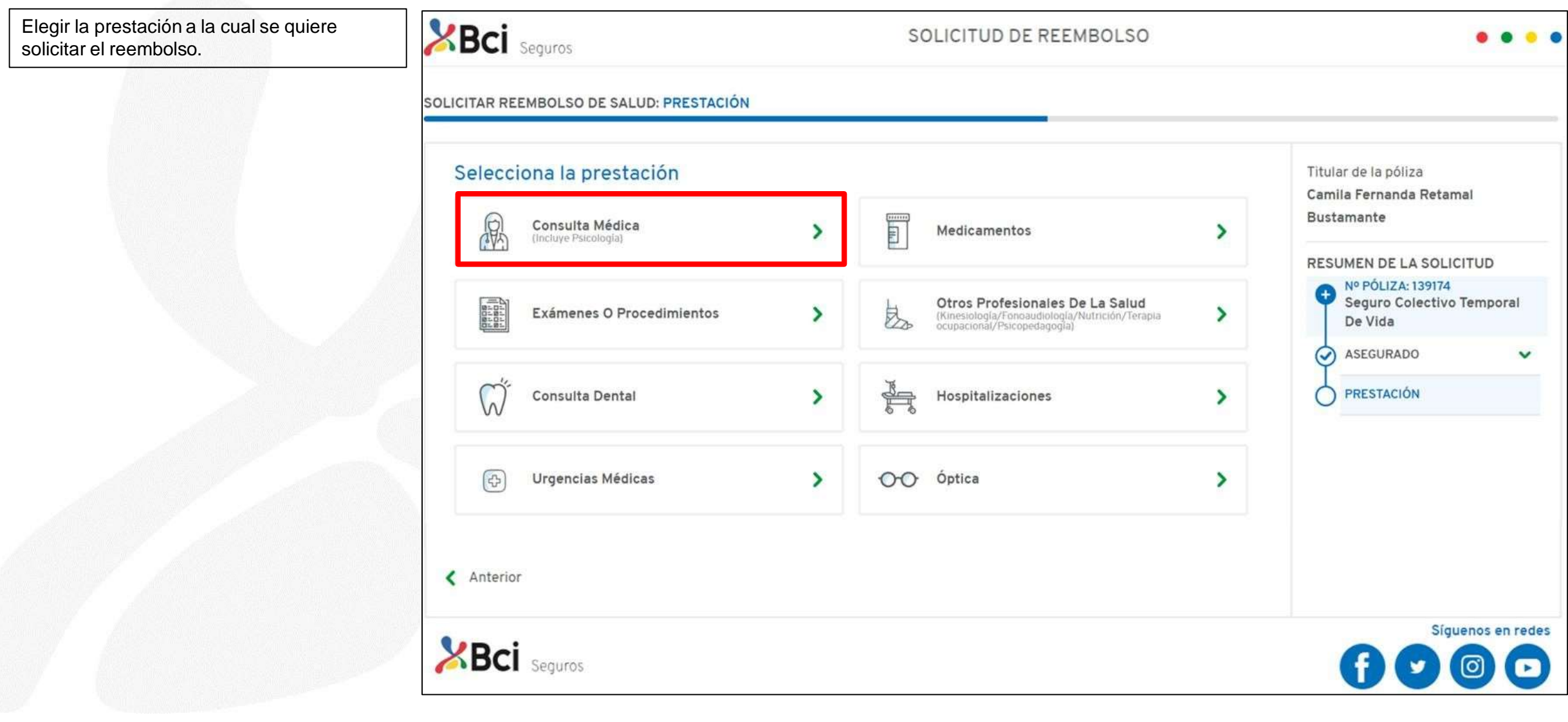

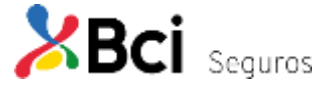

#### Seleccionar Prestación Consulta Médica

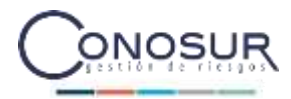

Ingresar los datos de la prestación correspondiente, "Fecha", "Monto boleta" y "Número de boleta o bono". Además, adjuntar los documentos relacionados y presionar "Continuar", donde aparecerá el cuadro de "Términos y condiciones" que deberá aceptar.

\*Cabe mencionar que los documentos, obligatorios u opcionales, varían según la prestación. Puede ver el detalle en:

-Listado de Documentos (Ver Página 12).

**BCI** Seguros

| Completa los datos de la p                                          | restación Consulta médica                                      | Titular de la póliza<br>Camila Fernanda Retamal          |
|---------------------------------------------------------------------|----------------------------------------------------------------|----------------------------------------------------------|
| Datos del documento                                                 | kalada 🕈 💦 Mórrara kalada a kana 🕇                             | Bustamante                                               |
| Fecha" 🕜 Monto                                                      | Doleta * 🕜 Numero Doleta o Dono *                              | RESUMEN DE LA SOLICITUD                                  |
| Lj. 31/12/2022                                                      | EJ. 1234567890                                                 | N° PÓLIZA: 139174 Seguro Colectivo Temporal De Vida      |
|                                                                     |                                                                | ASEGURADO 🗸                                              |
| Documentos relacionados                                             |                                                                | PRESTACIÓN 🗸                                             |
| Los formatos admitidos para la subida<br>totalidad de las imágenes. | de documentos son JPG, PNG o PDF. Se permite hasta un máximo o | de 30Mb en la                                            |
| Por favor, preocúpese que la imagen se                              | ea legible.                                                    | Términos y condicion                                     |
| Bono o Comprobante de<br>Reembolso                                  | Boleta del Gasto Médico 🥐                                      | He revisado y acepto los términos y co<br>del reembolso. |
|                                                                     |                                                                |                                                          |
| •                                                                   | •                                                              | Descargar PDF Términos y condiciones                     |

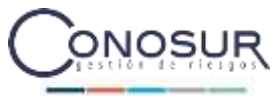

#### Envío de Solicitud Consulta Médica

Al aceptar los términos y condiciones se enviará la solicitud de reembolso, desplegando el resumen de la solicitud recién ingresada, donde finaliza el proceso.

Además, llegara un correo de respaldo con la misma información.

Para ver el estado de su solicitud, puede ingresar en la sección de "Estado de tu Reembolso" (se detalla en las próximas páginas).

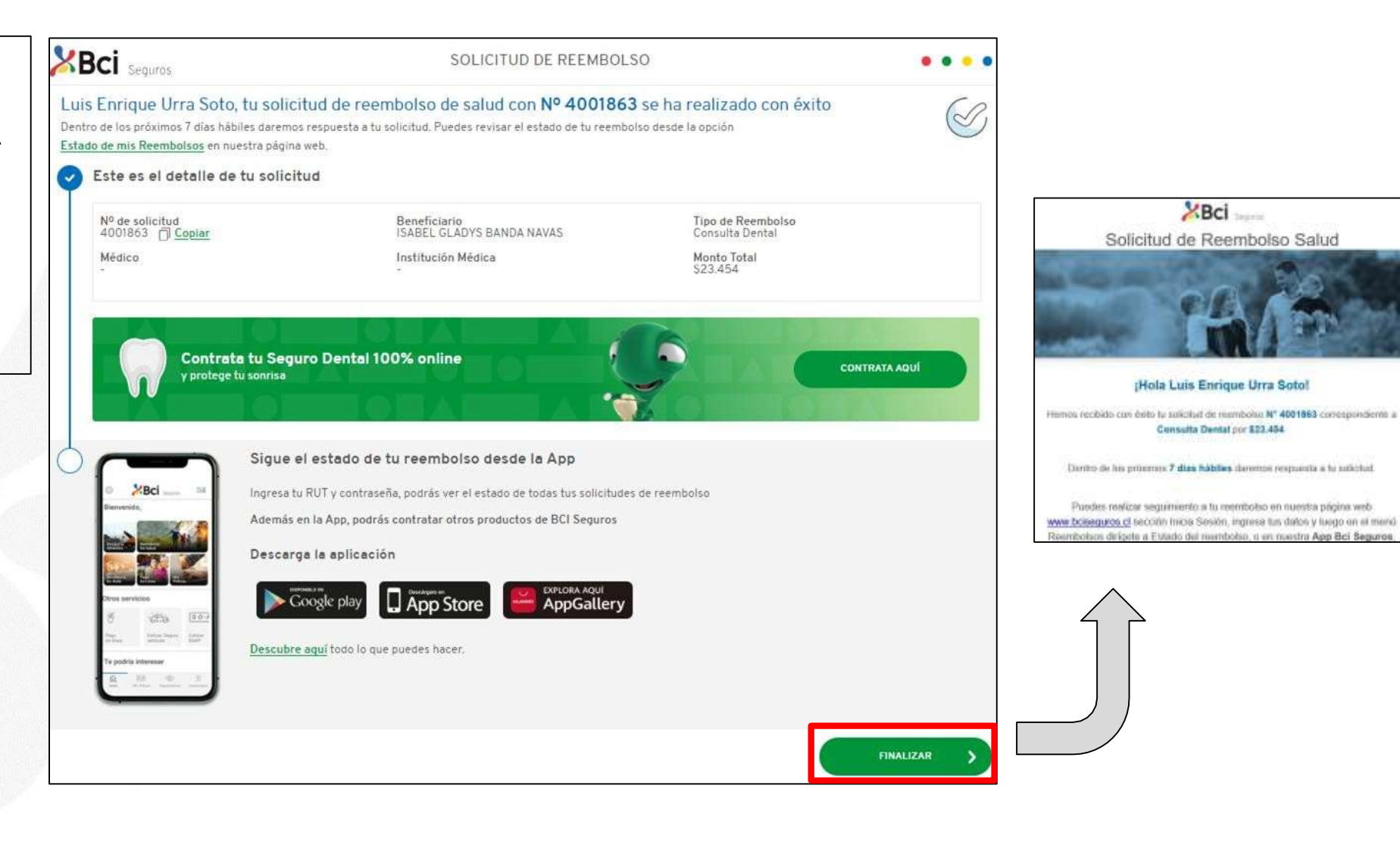

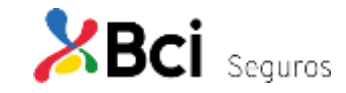

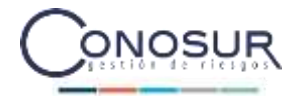

- Flujo de Proceso
- Paso a Paso
- Listado Documentos
- Estado de tus Reembolsos

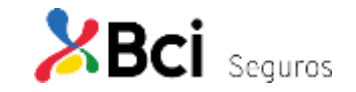

#### Listado Documentos

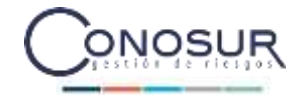

| Prestación                                                                         | Documentos                                                                                                    |  |
|------------------------------------------------------------------------------------|----------------------------------------------------------------------------------------------------|--|
| Consulta Médica<br>(Incluye Psicología)                                            | Bono o Comprobante de Reembolso (uno obligatorio)<br>Boleta del Gasto Médico (en caso de ingresar comprobante de reembolso)                                                                                        |  |
| Medicamentos                                                                       | Boleta del Gasto (obligatorio)<br>Receta Médica (obligatorio)                                                                                                    |  |
| Exámenes o Procedimientos                                                          | Bono o Comprobante de Reembolso (uno obligatorio)<br>Boleta del Gasto Médico (en caso de ingresar comprobante de reembolso)<br>Orden Médica (obligatorio)                                                          |  |
| Otros Profesionales De La Salud<br>(Kinesiología/fonoaudiología<br>Psicopedagogía) | Bono o Comprobante de Reembolso (obligatorio)<br>Boleta del Gasto Médico (en caso de ingresar comprobante de reembolso)<br>Orden Médica (obligatorio)                                                              |  |
| Consulta Dental                                                                    | Boleta o Factura (obligatorio)<br>Formulario de Reembolso (obligatorio)<br>Presupuesto Dental (obligatorio)<br>Radiografía Dental (opcional)                                                                       |  |
| Hospitalizaciones                                                                  | Bono o comprobante de reembolso (obligatorio)<br>Epicrisis (obligatorio)<br>Protocolo Operatório (obligatorio)<br>Exámenes Médicos (opcional)<br>Prefactura Valorizada (obligatorio)<br>Programa Médico (opcional) |  |
| Urgencias Médicas                                                                  | Boleta del Gasto Médico (obligatorio)<br>Boleta de copago y/o bono (en caso de no tener el primer documento)<br>Detalle de atención de urgencia (obligatorio)<br>Detalle de Prestaciones (obligatorio)             |  |
| Óptica                                                                             | Boleta del Gasto Médico (Opcional)<br>Receta Médica (Obligatorio)<br>Boleta o Factura (Obligatorio)                                                                                                    |  |

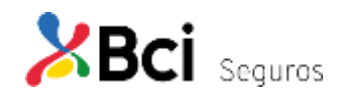

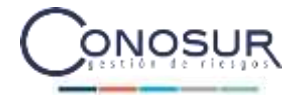

- Flujo de Proceso
- Paso a Paso
- Listado Documentos
- Estado de tus Reembolsos

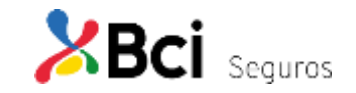

#### Estado de tus Reembolsos

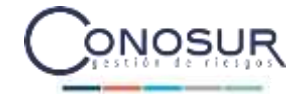

Seleccionar la imagen de "Seguimiento al Estado de tus reembolsos".

Esta opción permite revisar todas las solicitudes de reembolso ingresadas de la última vigencia. Información relevante de la solicitud y descargar informes de liquidación (PDF).

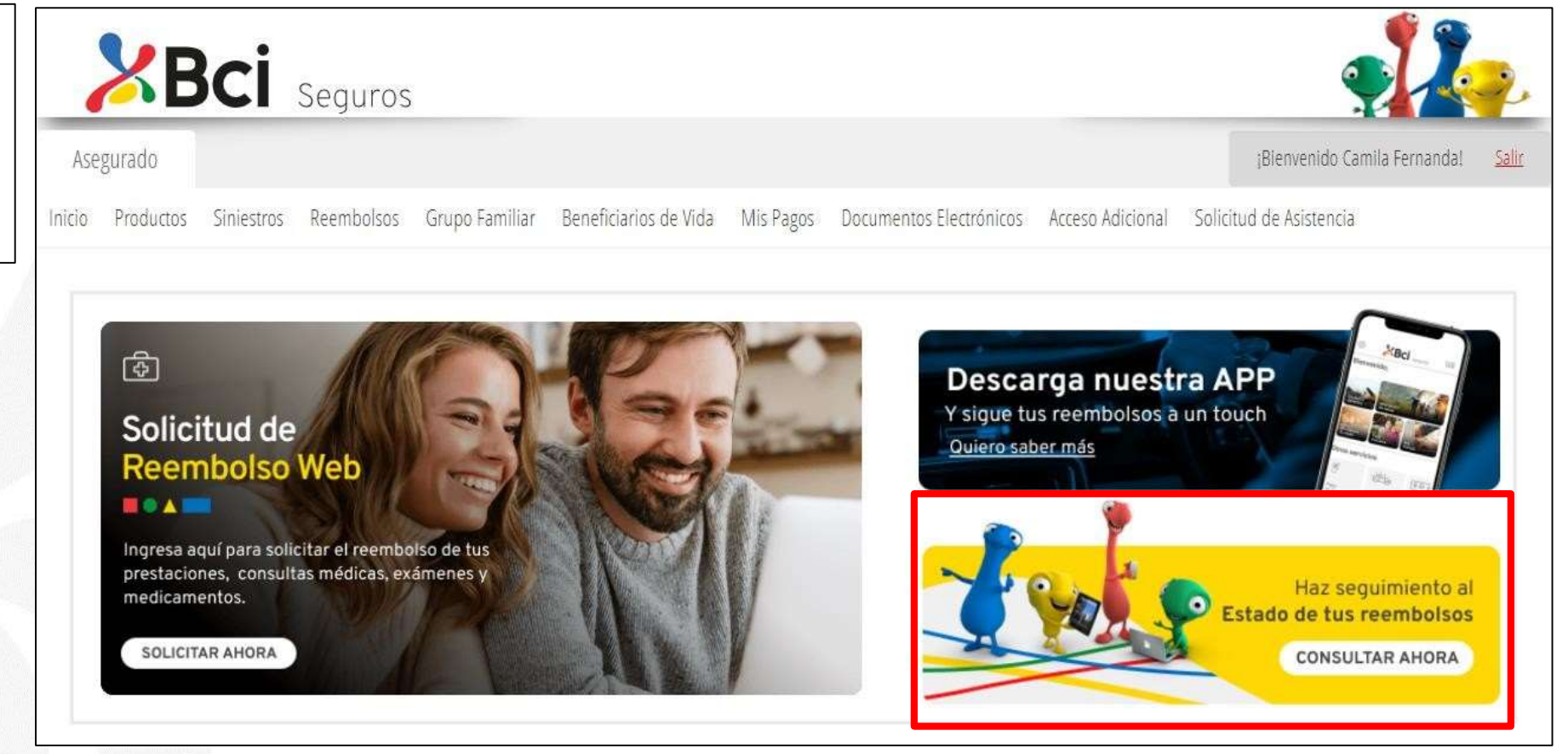

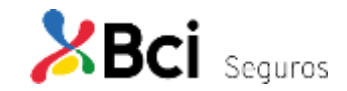

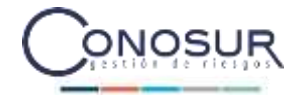

Al seleccionar uno de los reembolsos ya solicitados, se despliega el detalle de la solicitud, los documentos adjuntos que fueron incorporados al momento de la solicitud, en informe de liquidación descargable en PDF y, en caso de rechazo, los motivos.

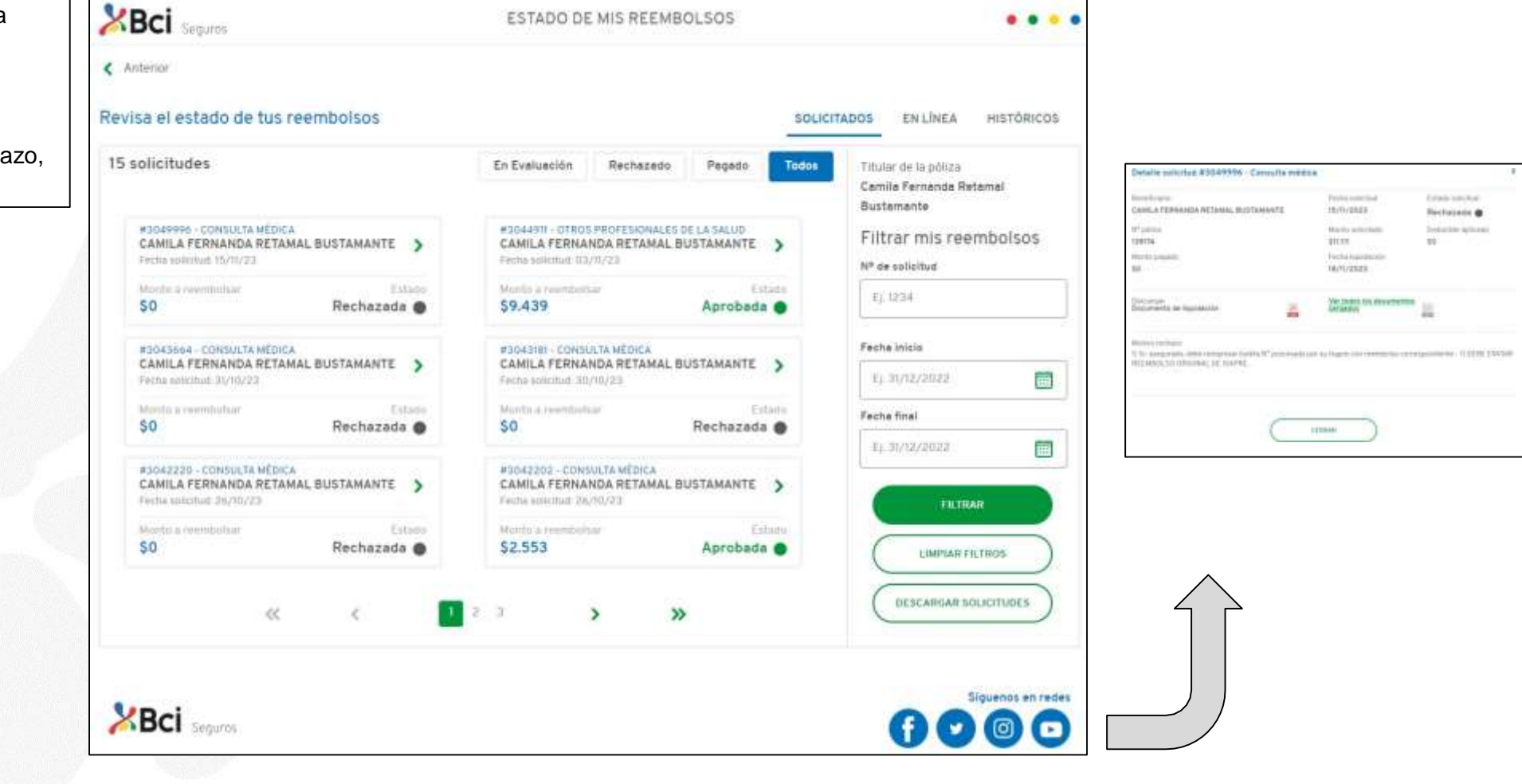

ESTADO DE MIS REEMBOLSOS

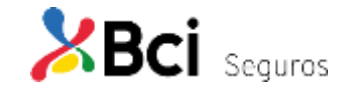

#### Revisión Estado Reembolsos En Línea

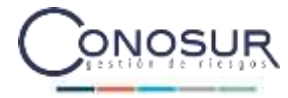

Packar sciences.

Designation optimates

34/10/1023

44

Trials into hid

Partia believes

84/10/2028

.

El asegurado podrá visualizar todas las solicitudes procesadas a través de Imed. Del mismo modo, puede revisar el detalle de la solicitud con su respectivo informe de liquidación descargable en formato PDF.

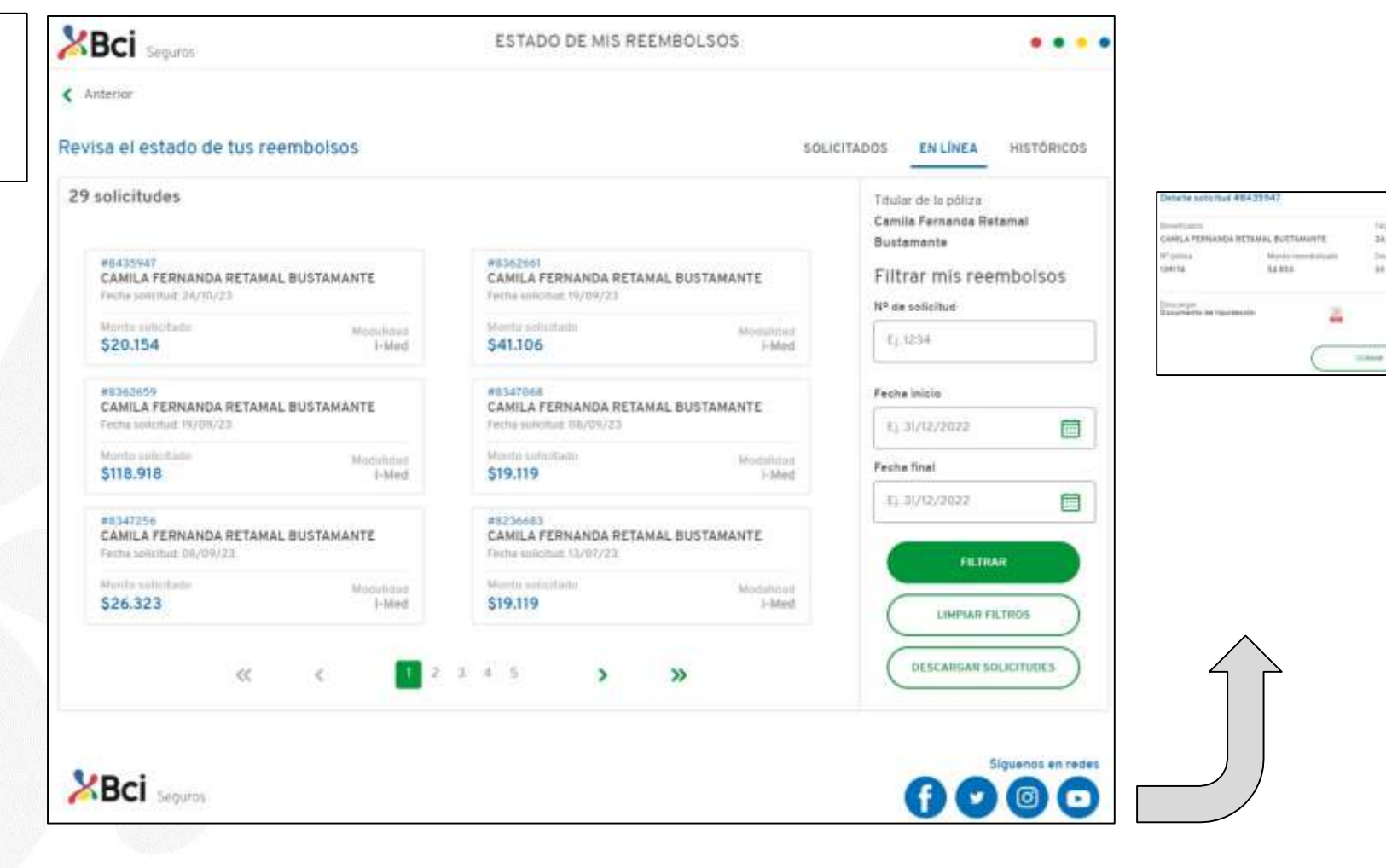

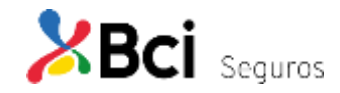

Seguros

< Anterior

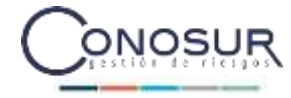

Al seleccionar la pestaña históricos, se despliega el resumen de las solicitudes de meses anteriores dentro de la vigencia, e incluso de la vigencia anterior, disponible para descarga el informe de liquidación en formato PDF.

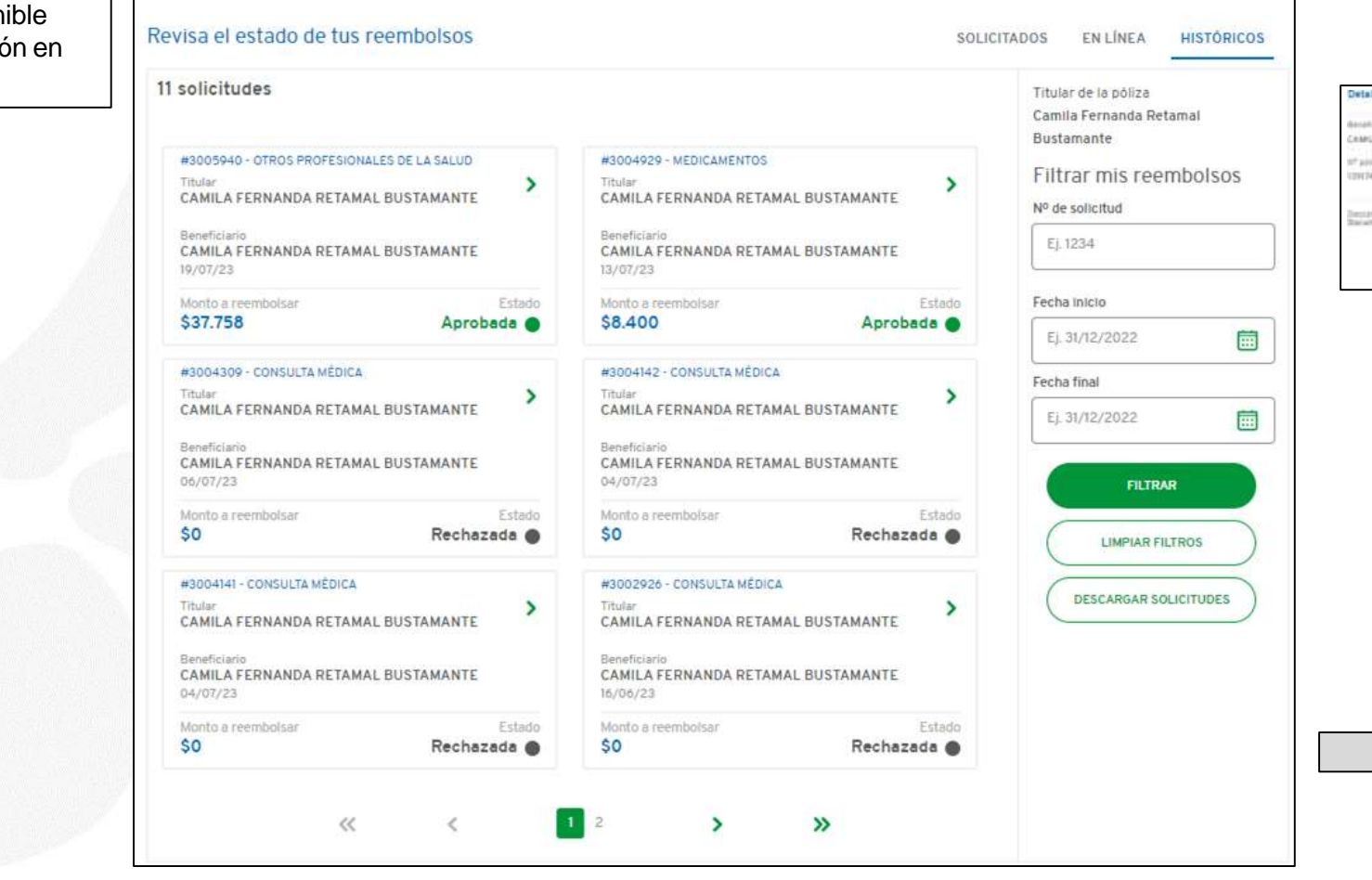

ESTADO DE MIS REEMBOLSOS

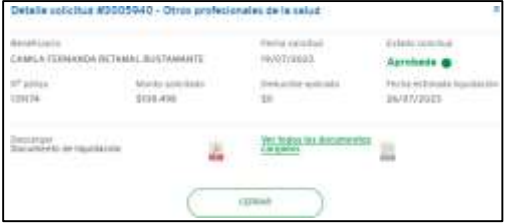

....

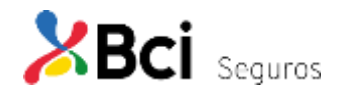

# BCi Seguros

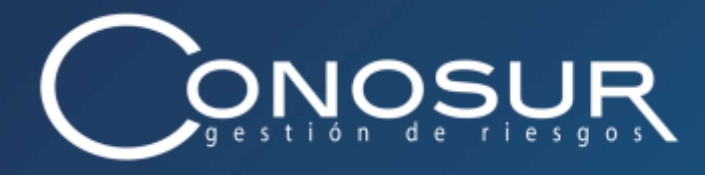

### Siéntete Seguro

Santiago. Av. Los Conquistadores 1700 piso 23 B. Providencia / (56 2) 2751 9773 – 800 / www.conosurseguros.cl